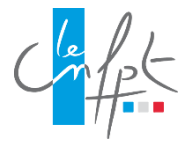

## COMMENT S'INSCRIRE AUX FORMATIONS

Vous trouverez ci-dessous un « pas à pas » pour procéder à votre inscription aux formations à distance **MDPH**.

Notez bien qu'il s'agit d'un exemple, le code à renseigner est celui de la formation que vous allez suivre. Il faut procéder à une inscription pour chaque formation.

En fin de document figurent les réponses aux questions fréquemment posées.

## Voici les codes d'inscription ci-dessous :

- THEMATIQUE LES CONCEPTS DE LA LOI DE 2005- LA DEMARCHE D'EVALUATION Code d'inscription IEL : DADM1
- THEMATIQUE GUIDE BAREME : L'UTILISATION DU GUIDE BAREME AU COURS DE LA DEMARCHE D'EVALUATION Code d'inscription IEL : DADM2
- THEMATIQUE TRAITEMENT D'UNE DEMANDE A LA MDPH Code d'inscription IEL : DADM3
- THEMATIQUE LE CODAGE DES PATHOLOGIES, DES DEFICIENCES ET DES BESOINS Code d'inscription IEL : DADM4
- THEMATIQUE LA PRESTATION DE COMPENSATION DU HANDICAP (PCH) : LES AIDES TECHNIQUES Code d'inscription IEL : DADM5
- THEMATIQUE L'ALLOCATION D'EDUCATION DE L'ENFANT HANDICAPE (AEEH) Code d'inscription IEL : DADM6
- THEMATIQUE L'ALLOCATION AUX ADULTES HANDICAPES (AAH) Code d'inscription IEL : DADM7

Se connecter à IEL (Inscription en ligne) : <u>CNFPT : Inscription en ligne</u>

## Cliquez sur

- « Les formations »
- « Demander une formation »

|                                |                                                                                                    | INSCRIPTION EN LI |
|--------------------------------|----------------------------------------------------------------------------------------------------|-------------------|
| Demander une formation         |                                                                                                    |                   |
| Dispositifs préparation concou | rs / examens professionnels                                                                                                    |                   |
| Dispositifs Tremplin           | R VOTRE ESPACE AGENT                                                                                                    |                   |
| Suivre mes inscriptions        |                                                                                                    |                   |
|                                | DEMANDER UNE FORMATION », vous pouvez consulter<br>l'ensemble des formations qui vous sont proposées par le<br>CNFPT et effectuer vos demandes d'inscription.                                                                                                    |                   |
|                                | CNFPT et effectuer vos demandes d'inscription.<br>La rubrique « SUIVRE MES INSCRIPTIONS » vous permet<br>de consulter l'état de vos demandes de formation en cours                                                                                                    |                   |
|                                | et de consulter l'historique des demandes passees.                                                                                                    |                   |
|                                | Enfin, la ruonque « SUIVRE MES FORMATIONS » vous<br>permet de visualiser l'état de vos demandes de formation<br>transmises au CNFPT. Pour chacune de ses formations,<br>vous pouvez accéder aux documents associés à la session<br>tels que la convocation, le plan d'accès ou l'attestation. |                   |
|                                | A tout moment, vous pouvez consulter les informations de<br>votre compte agent, et modifier votre mot de passe, en vous                                                                                                    |                   |

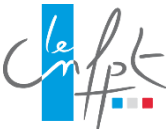

Dans la rubrique « Recherche libre », indiquez **le code du webinaire auquel vous souhaitez vous inscrire.** 

| '/                                                   |                          |
|------------------------------------------------------|--------------------------|
| ACCUEIL LES FORMATIONS MON                           | PROFIL                   |
| Vous êtes ici Inscriptions                           | Sélection d'une session  |
| PRÉ-INSCRIPTION À                                    | UNE FORMATION            |
| 1. SESSION 2. AGENT                                  | 3. VALIDATION            |
| Classement                                           | Domaines / Sous-domaines |
| Domaine                                              | Choisissez un domaine    |
| Sous domaine                                         | Choisissez un domaine    |
| Recherche libre (lieu,<br>libellé, code stage, etc.) | WPV0A                    |
| A partir de                                          |                          |
| Code structure / stage /<br>session                  |                          |
|                                                      | Réinitialiser            |
| Veuillez saisir au moins un cr                       | itère.                   |

## Cliquez sur Valider

Le webinaire apparait, sélectionnez-le en cliquant sur le rond à droite.

|    | c                                                          | lassement                                               | Domaines / Sous-domaines |                            |                                           |                    |            |            |                            |                        |       |
|----|------------------------------------------------------------|---------------------------------------------------------|--------------------------|----------------------------|-------------------------------------------|--------------------|------------|------------|----------------------------|------------------------|-------|
|    |                                                            | Domaine                                                 | Choisissez un do         | maine                      |                                           | $\mathbf{v}$       |            |            |                            |                        | -     |
|    | Sou                                                        | Sous domaine Choisissez un domaine                      |                          |                            |                                           | $\checkmark$       |            |            |                            |                        |       |
| li | Recherche libre (lieu, wpv0a<br>libellé, code stage, etc.) |                                                         |                          |                            |                                           |                    |            |            |                            |                        | 1     |
|    |                                                            | A partir de                                             |                          |                            |                                           |                    |            |            |                            |                        | Des f |
|    |                                                            |                                                         |                          |                            |                                           |                    |            |            |                            |                        |       |
| ,  | Code structu                                               | re / stage /<br>session                                 |                          | Réi                        | nitialiser Val                            | ider               |            |            |                            |                        |       |
|    | Date des                                                   | re / stage /<br>session<br>Date limite<br>d'inscription | Lieu des<br>sessions     | Réi<br>Nom<br>du           | nitialiser Val                            | ider<br>Nb<br>Max. | Nb<br>C.T. | Nb<br>Ins. | Modalité<br>d'organisation | Aire de<br>recrutement |       |
|    | Date des<br>sessions                                       | re / stage /<br>session<br>Date limite<br>d'inscription | Lieu des<br>sessions     | Réin<br>Nom<br>du<br>stage | nitialiser Val<br>Code stage /<br>session | ider<br>Nb<br>Max. | Nb<br>C.T. | Nb<br>Ins. | Modalité<br>d'organisation | Aire de<br>recrutement |       |

Cliquez sur Valider

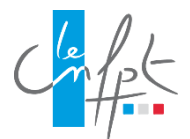

Renseigner la rubrique « Motivations de l'agent »

| 1. SESSION 2. AGENT                        | 3. VALIDATION                                                                                            |                   |         |  |
|--------------------------------------------|----------------------------------------------------------------------------------------------------|-------------------|---------|--|
| Nom/prénom                                 | Objectif de formation                                                                                    | CPF               |         |  |
| VINCENT LECORNUE<br>Claire                 | Professionnalisation tout au long de sa carrière                                                         | ~                 | ×       |  |
| Motivations de l'agent                     |                                                                                                    |                   |         |  |
| Modalité d'organisation de<br>la formation | DIS-Distanciel                                                                                           |                   |         |  |
| PPR                                        | Cochez la case si vous souhaitez que l'inscription soit faite dans le ca<br>préparatoire de reclassement | dre d'une période |         |  |
| N° d'opération                             | Référence au plan de formation                                                                           |                   |         |  |
| Abandonnor                                 |                                                                                                    | _                 | Validor |  |

Cliquez sur **Valider** puis confirmez la demande d'inscription.

Si ces informations ne sont pas suffisantes pour vous permettre de vous inscrire, deux explications sont possibles :

1. Votre collectivité n'a peut-être pas donné à ses agents la possibilité de s'inscrire par eux-mêmes.

Dans ce cas je vous invite à voir en interne avec votre service formation/RH pour définir qui se charge des inscriptions.

2. Le navigateur que vous utilisez bloque peut-être le processus.

Dans ce cas il vous faut essayer avec un autre navigateur (google, internet explorer, firefox...).

Une fois inscrit, vous recevrez une convocation par mail. Pour participer il vous suffira de cliquer sur le lien Formadist qui vous sera transmis via la convocation par IEL et de vous connecter à la plateforme de formation avec l'identifiant indiqué dans le mail.

Je vous remercie de l'attention que vous portez à notre offre et reste à votre disposition.

Claire VINCENT Assistante du pôle de spécialités Accompagnement des parcours de vie. <u>claire.vincent@cnfpt.fr</u> 02.41.22.41.16